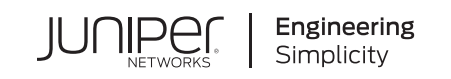

# In Focus

## Junos Space Security Director and Policy Enforcer

#### IN THIS GUIDE

- About This In Focus Guide | 1
- Use Case 1: Configure IPS Policy in a Firewall Policy | 2
- Use Case 2: Import a Firewall Policy that Has IPS Policy Configured | 11
- Use Case 3: Configure Certificate-Based Authentication in Policy Enforcer | 19

## **About This In Focus Guide**

| Use cases                                     | Use this guide to quickly learn about important use cases of Junos Space Security Director and Policy Enforcer.                                                                     |  |  |  |
|-----------------------------------------------|----------------------------------------------------------------------------------------------------|--|--|--|
|                                               | In addition to this guide, you can find detailed information about concepts and configuration in the Junos Space Security Director documentation and Policy Enforcer documentation. |  |  |  |
| Audience Network operators and administrators |                                                                                                    |  |  |  |
| Knowledge level                               | General familiarity with networking fundamentals and data center architectures.                                                                                                    |  |  |  |
| Supported web browsers                        | Junos Space Security Director and Policy Enforcer are best viewed on the following web browsers:                                                                                    |  |  |  |
|                                               | • Mozilla Firefox                                                                                                    |  |  |  |
|                                               | Google Chrome                                                                                                    |  |  |  |
|                                               | Microsoft Internet Explorer 11                                                                                                    |  |  |  |

## **Use Case 1: Configure IPS Policy in a Firewall Policy**

#### SUMMARY

An intrusion prevention system (IPS) policy enables you to selectively enforce various attack detection and prevention techniques on the network traffic passing through an IPS-enabled device. In this section, you'll learn how to create an IPS policy and then assign the IPS policy to a firewall policy rule that is assigned to a device running Junos OS Release 18.2 or later.

#### IN THIS SECTION

| • | Benefits   2                                            |
|---|---------------------------------------------------------|
| • | Before You Begin   3                                    |
| • | Overview   3                                            |
| • | Create an IPS Policy   4                                |
| • | Assign the IPS Policy to a Firewall Policy Rule   6     |
| • | Verify the IPS Policy Assignment to Firewall Policy   9 |
| • | CLI Configuration   9                                   |
|   |                                                         |

## **Benefits**

- Assign a different IPS policy to each firewall policy rule.
- IPS policy matches are handled within the standard or unified firewall policy to which the IPS policy is assigned.
- Simplifies application-based security policy management at Layer 7.
- Provides greater control and extensibility to manage dynamic applications traffic.

## **Before You Begin**

- Install Junos Space Security Director and Log Collector. See Junos Space Security Director Installation and Upgrade Guide.
- Ensure that IPS is enabled on the SRX Series device.
- Ensure that the SRX Series device runs Junos OS Release 18.2 or later.

#### NOTE:

- Although this use case has been specifically validated against Junos Space Security Director Release 19.3 and an SRX Series device running Junos OS Release 18.2, you can use Junos OS Release 18.2 or later.
- Only mandatory fields and other required fields are included in the procedures in this use case.

## Overview

Starting in Junos Space Security Director Release 19.3, you cannot assign devices running Junos OS Release 18.2 and later to an IPS policy from the IPS Policies page. You'll need to assign an IPS policy to a firewall policy rule for devices running Junos OS Release 18.2 and later. The CLI configuration for the IPS policy is generated along with the standard or unified firewall policy to which the IPS policy is assigned. When an IPS policy is configured in a firewall policy, the traffic that matches the specified criteria is checked against the IPS rule bases. This type of configuration can be used to monitor traffic to and from the secure area of an internal network as an added security measure for confidential communications.

In the following topology, we have an enterprise local area network behind a Layer 2 switch. The switch is connected to an SRX Series firewall that has IPS enabled and inspects all the traffic traveling in and out of the network. The SRX Series device can be in any form: hardware, virtual, or containerized.

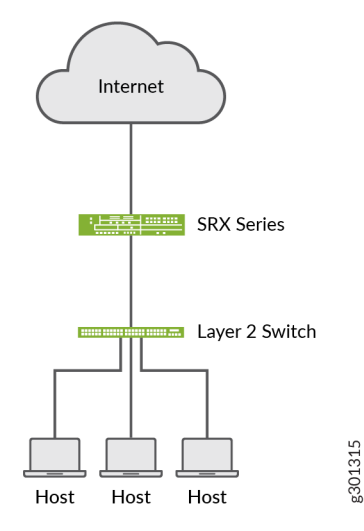

## **Create an IPS Policy**

Let's first create an IPS policy that we will then configure on an SRX Series device running Junos OS Release 18.2:

1. Select Configure > IPS Policy > Policies.

The IPS Policies page is displayed.

2. Click the + icon.

The Create IPS Policy page is displayed.

| * |                                     | Configu        | re / IPS Policy / Policies |                               |        | Q Unifie  | ed_IPS 🗸 🗸     | Δ ⊑ ⑤ ?                                                        |
|---|-------------------------------------|----------------|----------------------------|-------------------------------|--------|-----------|----------------|----------------------------------------------------------------|
| × | Eirowall Bolicy                     | IPS            | Policies @                 |                               |        |           |                |                                                                |
|   | Standard Policies                   |                | Create IPS Policy @        | )                             |        |           |                | □   Q T.                                                       |
| 1 | Devices<br>Schedules<br>Profiles    |                | Name* ⑦<br>Description ⑦   | IPS_Policy                    |        | У         | Modified By    | Domain                                                         |
| * | Templates<br>Environment            |                | Policy Options             |                               |        |           | super          | Global/Unified_IPS                                             |
| ٢ | Application Firewall > SSL Profiles |                | Policy Templates ⑦         |                               | Select |           | super          | Global/Unified_IPS<br>Global/Unified_IPS                       |
|   | IPS Policy ~<br>Policies<br>Devices |                | Туре*                      | Group Policy     Evice Pelicy |        |           | super<br>super | Global/Unified_IPS<br>Global/Unified_IPS<br>Global/Unified_IPS |
|   | Templates                           | > P0<br>6 iter | Device Selection           |                               |        |           |                |                                                                |
|   | UTM Policy >                        |                |                            | Clear All                     |        |           |                |                                                                |
|   | Threat Prevention                   |                |                            |                               |        | Cancel OK |                |                                                                |
|   | Shared Objects >                    | ~              |                            |                               |        |           |                |                                                                |

3. Enter the following IPS policy name: IPS\_Policy

A policy name can have a maximum of 255 characters, and can include alphanumeric characters, spaces, and periods.

4. Select the Policy Type as **Device Policy**.

**NOTE:** You can also select the group policy option. You can assign either a group policy or a device-specific policy to the firewall policy.

5. Do not select any device from the list.

**NOTE:** Only the devices running Junos OS Release 18.1 and earlier are listed. To configure an IPS policy on devices running Junos OS Release 18.2 or later, you'll need to assign an IPS policy (without device assignment) to a firewall policy rule. The IPS policy is updated with firewall policy update.

6. Click OK.

The created IPS Policy (IPS\_Policy) is displayed on the IPS Policies page.

## Assign the IPS Policy to a Firewall Policy Rule

Now let's assign the created IPS policy to a firewall policy rule:

1. Select Configure > Firewall Policy > Standard Policies.

The Standard Policies page is displayed.

2. Click the + icon.

The Create Firewall Policy page is displayed.

| :  |                        | Configure / Firewall Policy / Standard Policies                    | Q Unified_IPS ∨ Ω ⊑ S ?    |
|----|------------------------|--------------------------------------------------------------------|----------------------------|
|    | Firewall Policy        | Standard Policies @                                                |                            |
|    | Standard Policies      | Create Firewall Policy 🗇                                           |                            |
|    | Unified Policies       |                                                                    | g 🗸 🛛 More 🧹   🕂 🖉   🍳 🏹 - |
|    | Devices                | General Information                                                |                            |
|    | Schedules              | Name* ② Firewall_Policy                                            | y Modified By Domain       |
| 37 | Profiles               | > Pr Description ③                                                 |                            |
| ~  | Templates              | Y DI                                                               |                            |
|    | Environment            |                                                                    | super Global/Unified_JPS   |
|    | User Firewall Manag >  | Policy Options                                                     | super Global/Unified IPS   |
|    | Application Firewall > |                                                                    | super Global/I Ini5ed IPS  |
|    | IPS Policy             | Select an option V Clear All                                       | Olevel Alexandro           |
|    | Policies               |                                                                    | Giobal/United_IPS          |
|    | Devices                | Pr     Type* ⑦     Group Policy     Oroup Policy     Device Policy |                            |
|    | Signatures             | 4 ite                                                              |                            |
|    | Templates              | Device Selection                                                   |                            |
|    | NAT Policy >           | Device ⑦ vsrx-18.2                                                 |                            |
|    | UTM Policy             | Clear All                                                          |                            |
|    | Application Policy B   |                                                                    |                            |
|    | Threat Prevention >    | Cance                                                              |                            |
|    | IPSec VPN              |                                                                    |                            |
|    | Shared Objects >       |                                                                    |                            |

- 3. Enter the following firewall policy name: Firewall\_Policy
- 4. Select the Policy Type as **Device Policy**.

When you select the device policy option, the firewall policy is created for each device. If you select the group policy option, the firewall policy is shared with multiple devices.

5. Select the vsrx-18.2 device.

All the devices that are discovered by Junos Space Security Director are listed in the drop-down. To know more about device discovery in Junos Space Security Director, see Create Device Discovery Profiles in Security Director.

NOTE: The device that you select must be running Junos OS Release 18.2 or later.

6. Click **OK** to create the firewall policy.

The firewall policy that you created (Firewall\_Policy) is displayed on the Standard Policies page.

7. Click Add Rule for the Firewall\_Policy policy to add rules.

The Create Rule page is displayed.

8. On the General tab, enter the following rule name: Firewall\_Policy\_Rule

| : |                                                            | Configur | e / Firewall Policy / Standard Policies |                      |                   |              |               | (              | Q Unified | d_IPS          | ~ <u> </u>       | s ? |
|---|------------------------------------------------------------|----------|-----------------------------------------|----------------------|-------------------|--------------|---------------|----------------|-----------|----------------|------------------|-----|
| × | Firewall Policy ~<br>Standard Policies<br>Unified Policies | Fire     | Create Rule @                           | Destination          | Advanced Security | Rule Options | Rule Analysis | Rule Placement |           | + / 11   2     | л <sup>и</sup> К | 7.1 |
|   | Devices<br>Schedules                                       |          | General Information                     |                      |                   |              |               |                | ID        | ) End User Pro | file             | Des |
| * | Templates                                                  | *        | Rule Name* ⑦<br>Description ⑦           | Firewall_Policy_Rule |                   |              |               |                | - 1       |                |                  |     |
| ٢ | User Firewall Manag >                                      |          |                                         |                      |                   |              |               |                |           |                |                  | ,   |
|   | SSL Profiles > IPS Policy > Policies                       |          |                                         |                      |                   |              |               |                |           |                |                  |     |
|   | Devices<br>Signatures                                      |          |                                         |                      |                   |              |               |                |           |                |                  |     |
|   | NAT Policy                                                 |          |                                         |                      |                   |              |               |                |           |                |                  |     |
|   | Application Policy B Threat Prevention                     |          |                                         |                      |                   |              |               |                |           |                |                  |     |
|   | IPSec VPN ><br>Shared Objects >                            |          | Cancel                                  |                      |                   |              |               |                | Next      |                |                  |     |

- 9. Click Next until you reach the Advanced Security tab.
- 10. On the Advanced Security tab:
  - a. Select **Permit** from the Action drop-down list.
  - b. Select the value IPS\_Policy from the IPS Policy drop-down list.

**NOTE:** Starting in Junos Space Security Director Release 20.1R1 V1 hot patch, you can assign a group IPS policy that is not assigned to any device to a firewall policy.

|   |                                                            | Configure | / Firewall Policy / Standard Policies |                                                                              |                                                                 |                        |                   | Q                    | Unified_IPS | ~ A 5                            | s ? |
|---|------------------------------------------------------------|-----------|---------------------------------------|------------------------------------------------------------------------------|-----------------------------------------------------------------|------------------------|-------------------|----------------------|-------------|----------------------------------|-----|
| × | Firewall Policy ~<br>Standard Policies<br>Unified Policies | Fire      | Create Rule ⑦<br>General Source       | Destination                                                                  | Advanced Security                                               | Rule Options           | Rule Analysis     | -O<br>Rule Placement | (+ / m)     | <sup>یہ</sup> م <sup>ی</sup> د م | 7-1 |
|   | Devices<br>Schedules<br>Profiles                           | ~         | Advanced Security<br>Rule Action      |                                                                              |                                                                 |                        |                   |                      | ID End User | Profile                          | Des |
| * | Templates<br>Environment<br>User Firewall Manag            | ~         | Action ⑦                              | Permit                                                                       | ```                                                             | *                      |                   |                      |             |                                  | >   |
| 0 | Application Firewall > SSL Profiles >                      |           | App Firewall ②                        | Supported in Junos OS version<br>18.2 version and later, use dy              | Clear<br>n 18.1 and lower. For Jun<br>mamic application of Unit | NI Add New<br>15<br>ed |                   |                      |             |                                  |     |
|   | Policies<br>Devices                                        |           | SSL Proxy ①<br>IPS ⑦                  | Select an option                                                             | Clear Clear                                                     | NI Add Forward Proxy   | Add Revense Proxy |                      |             |                                  |     |
|   | Signatures<br>Templates<br>NAT Policy                      |           | IPS Policy 🕖                          | Supported in Junos OS version<br>IPS_Policy<br>Supported in Junos OS version | n 18.1 and lower<br>Clear .<br>n 18.2 and later                 | Alf                    |                   |                      |             |                                  |     |
|   | UTM Policy > Application Policy B Threat Prevention >      |           | UTM 💮                                 | Select an option                                                             | <ul> <li>Clear</li> <li>Clear</li> </ul>                        | NI Add New             |                   |                      |             |                                  |     |
|   | IPSec VPN > Shared Objects >                               |           | Cancel                                |                                                                              |                                                                 |                        |                   | Back No              | ext         |                                  |     |

11. Click Next until you reach the Rule Placement tab, and click Finish.

You can view the IPS policy details in the firewall policy configuration summary.

| 8       | Í                      | Configure / Firewall Policy / Standard Policies | Q Unified_IPS ∨ Ω ⊑ s ? |
|---------|------------------------|-------------------------------------------------|-------------------------|
| ×       | Firewall Policy ~      | Fir Create Rule 0                               |                         |
| $\odot$ | Unified Policies       | Summary                                         |                         |
|         | Devices                | Review the summary of configuration changes.    |                         |
|         | Schedules              | General Information Edit                        | ID End User Profile Des |
| (mail   | Profiles               | Name Firewall_Policy_Rule                       |                         |
| *       | Templates              | Identify Traffic Source Edit                    |                         |
| ē       | Environment            | Address Any                                     |                         |
|         | User Firewall Manag >  | Identify Traffic Destination                    | 2                       |
| ۲       | Application Firewall > | Address Any                                     |                         |
|         | SSL Profiles >         | Service Any                                     |                         |
|         | IPS Policy 🗸 🗸         | Advanced Security Edit                          |                         |
|         | Policies               | IPS Off                                         |                         |
|         | Devices                | IPS_Policy IPS_Policy                           |                         |
|         | Signatures             | Action PERMIT                                   |                         |
|         | Templates              | Rule Options Edit                               |                         |
|         | NAT Policy >           | Profile Inherited from policy                   |                         |
|         | UTM Policy >           | Rule Analysis                                   |                         |
|         | Application Policy B   | Edit                                            |                         |
|         | Threat Prevention >    | Rule Placement Edit                             | ~                       |
|         | IPSec VPN >            | Cancel Back                                     | ox                      |
|         | Shared Objects >       |                                                 |                         |

12. Click **OK** to create the rule.

The rule is displayed on the Firewall\_Policy/Rules page.

13. Click **Save** to save the rule.

Similar to Firewall\_Policy\_Rule, we have created another rule Firewall\_Policy\_Rule2.

## Verify the IPS Policy Assignment to Firewall Policy

#### Purpose

Let's verify that the firewall policy that you created includes the IPS policy that you created (IPS\_Policy).

#### Action

1. Select Configure > Firewall Policy > Standard Policies.

The Standard Policies page is displayed.

2. Click the rules for the firewall policy named (Firewall\_Policy).

The Firewall\_Policy/Rules page is displayed. In the Advanced Security column, the IPS policy named **IPS\_Policy** is displayed for both the rules that you created (**Firewall\_Policy\_Rule** and **Firewall\_Policy\_Rule2**).

| ٠     |                                     |   | Configure / Firew | vall Policy / | Standard Po | licies                |                        |                     |                     | Q unif        | ied_JPS ✓ 众 0     | s ?          |
|-------|-------------------------------------|---|-------------------|---------------|-------------|-----------------------|------------------------|---------------------|---------------------|---------------|-------------------|--------------|
| ×     | irewall Policy<br>Standard Policies | ~ | Firewa            | II_Po         | licy /      | Rules                 | Currently editing this | policy              |                     |               |                   |              |
| ∞     | Unified Policies                    |   |                   |               |             |                       |                        | Save Discard Publis | h Update Shared Obj | ects ~ More ~ | + / 1 12 2 2 9    | <b>∀</b> • : |
| 53    | Devices                             |   |                   |               |             |                       |                        |                     |                     |               |                   |              |
|       | Schedules                           |   |                   | Seq.          | Hit Co.     | Bula Marra            | Est Toos               | Sec. Address        | Darit Topo          | Dest Address  | Advanced Exterior | Empire       |
| -     | Profiles                            |   |                   |               | HILLO.      | Null Name             | arc. zone              | art. Aduress        | Dest. 2019          | Dest. Address | Advanced security | SHIVILL      |
| 3.1   | Templates                           |   | ZONE (0           | Rule)         |             |                       |                        |                     |                     |               |                   |              |
| e e   | invironment                         |   | V GLOBAL          | (2 Rules)     |             |                       |                        |                     |                     |               |                   |              |
| e •   | Jser Firewall Management            | > | 0                 |               |             |                       |                        |                     |                     |               |                   |              |
| A     | Application Firewall Policy         | > | 0 +               | 1             | <u> </u>    | Firewall_Policy_Rule  | -                      | Any                 |                     | Any           | IPS PIPS_Policy   | Ary          |
| © _ s | SL Profiles                         | > | <b>2</b> •        | 2             | NA          | Firewall_Policy_Rule2 | 2 -                    | Any                 |                     | Any           | IPS PIPS_Policy   | Arty         |
|       | PS Policy                           | > | 4                 |               |             |                       |                        |                     |                     |               |                   | •            |
| N     | NAT Policy                          | > |                   |               |             |                       |                        |                     |                     |               |                   |              |
|       | JTM Policy                          | > |                   |               |             |                       |                        |                     |                     |               |                   |              |
| A     | Application Policy Based Routing    |   |                   |               |             |                       |                        |                     |                     |               |                   |              |
| т     | Threat Prevention                   | > |                   |               |             |                       |                        |                     |                     |               |                   |              |
|       | PSec VPN                            | > |                   |               |             |                       |                        |                     |                     |               |                   |              |
| s     | ihared Objects                      | > |                   |               |             |                       |                        |                     |                     |               |                   |              |
| 0     | Thange Management                   | > |                   |               |             |                       |                        |                     |                     |               |                   |              |
| 6     | Suided Setup                        | > |                   |               |             |                       |                        |                     |                     |               |                   |              |
|       |                                     | ~ |                   |               |             |                       |                        |                     |                     |               |                   |              |
|       |                                     |   |                   |               |             |                       |                        |                     |                     |               |                   |              |

## **CLI** Configuration

You'll see that the IPS\_Policy policy is assigned to the Firewall\_Policy\_Rule and Firewall\_Policy\_Rule2 rules.

##Security Firewall Policy: global ##

set security policies global policy Firewall\_Policy\_Rule match application any

set security policies global policy Firewall\_Policy\_Rule match destination-address any

set security policies global policy Firewall\_Policy\_Rule match source-address any

set security policies global policy Firewall\_Policy\_Rule then permit application-services idp-policy IPS\_Policy

set security policies global policy Firewall\_Policy\_Rule2 match application any

set security policies global policy Firewall\_Policy\_Rule2 match destination-address any

set security policies global policy Firewall\_Policy\_Rule2 match source-address any

set security policies global policy Firewall\_Policy\_Rule2 then permit application-services idp-policy IPS\_Policy

#### ##IDP Configurations##

set security idp idp-policy IPS\_Policy rulebase-ips rule Device-1 match application default

set security idp idp-policy IPS\_Policy rulebase-ips rule Device-1 match attacks predefined-attack-groups "Additional Web Services - Info"

set security idp idp-policy IPS\_Policy rulebase-ips rule Device-1 match from-zone any

set security idp idp-policy IPS\_Policy rulebase-ips rule Device-1 match to-zone any

set security idp idp-policy IPS\_Policy rulebase-ips rule Device-1 then action recommended

#### WHAT'S NEXT

To learn more about IPS features, see Junos Space Security Director User Guide.

# Use Case 2: Import a Firewall Policy that Has IPS Policy Configured

#### SUMMARY

An intrusion prevention system (IPS) policy enables you to selectively enforce various attack detection and prevention techniques on the network traffic passing through an IPS-enabled device. In this section, you'll learn how to import a device running Junos OS Release 18.2 (that has a firewall policy with an IPS policy configured) to Junos Space Security Director. You'll see that the assigned IPS policy is imported along with the firewall policy.

#### IN THIS SECTION

Director | 16

| • | Benefits   11                                 |
|---|-----------------------------------------------|
| • | Before You Begin   12                         |
| • | Overview   12                                 |
| • | Import a Firewall Policy   13                 |
| • | CLI Configuration   15                        |
| • | Verify the Imported Configuration in Security |

## **Benefits**

- Each imported firewall policy rule can have a different IPS policy assigned.
- Simplifies application-based security policy management at Layer 7.
- Provides greater control and extensibility to manage dynamic applications traffic.

## **Before You Begin**

- Install Junos Space Security Director and Log Collector. See Junos Space Security Director Installation and Upgrade Guide.
- Ensure that IPS is enabled on the SRX Series device.
- Ensure that the SRX Series device runs Junos OS Release 18.2 or later.

#### NOTE:

- Although this use case has been specifically validated against Junos Space Security Director Release 19.3 and an SRX Series device running Junos OS Release 18.2, you can use Junos OS Release 18.2 or later.
- Only mandatory fields and other required fields are included in the procedures in this use case.

## Overview

Starting in Junos Space Security Director Release 19.3, when you import a firewall policy from an SRX Series device running Junos OS Release 18.2 or later, the IPS policy that is assigned to the firewall policy is also imported. The imported device is assigned to the firewall policy, and is displayed on the firewall policies page. The imported device is not displayed on the IPS Policies page.

In the following topology, we have an enterprise local area network behind a Layer 2 switch. The switch is connected to an SRX Series firewall that has IPS enabled and inspects all the traffic traveling in and out of the network. The SRX Series device can be in any form: hardware, virtual, or containerized.

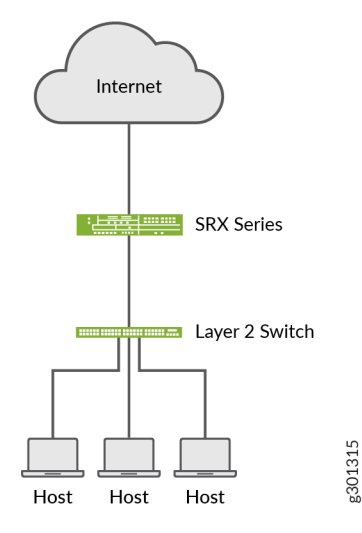

## Import a Firewall Policy

Let's import a firewall policy from an SRX Series device running Junos OS Release 18.2:

1. Select **Devices > Security Devices**.

The Security Devices page is displayed.

2. Select the vsrx-18.2 device, and click Import.

The Import Configuration page is displayed.

|          |                  |                                       |                                |                       |                    |                                   | O Unified_IPS |                                         |
|----------|------------------|---------------------------------------|--------------------------------|-----------------------|--------------------|-----------------------------------|---------------|-----------------------------------------|
| alle     |                  | Devices / Security De                 | vices                          |                       |                    |                                   | ۹             | · □ · □ · □ · □ · □ · □ · □ · □ · □ · □ |
| $\times$ | Security Devices | Import Con                            | figuration ®                   |                       |                    |                                   |               |                                         |
| $\odot$  | Device Discovery | •                                     | •                              |                       |                    |                                   |               |                                         |
| ~        | Secure Fabric >  | Manageo Services                      |                                | I CE Resolution       |                    |                                   |               | letwork More V V V I                    |
|          | Licenses         | <ul> <li>For devices with.</li> </ul> | lunos OS Release 18.2 and late | r. IPS policy is auto | imported along v   | ith the assigned Firewall Policy. |               | 1 Status Connection Status              |
| Land     |                  | For devices with                      | lunos OS Release 18.2 and late | r, Deprecated App     | Fw configuration v | vill not be imported.             |               | sed - Unverifi 🛦 up                     |
| *        |                  | 1 selected                            |                                |                       |                    |                                   |               | sed - Unverifi 🔺 un                     |
|          |                  |                                       |                                |                       |                    |                                   |               | >                                       |
| 0        |                  | Name Name                             |                                | Rules                 | Errors             | Summary                           |               | Display 50 🗸                            |
| ~        |                  | ✓ Firewall Poli                       | cy                             |                       |                    |                                   |               |                                         |
|          |                  | vsrx-18.2                             |                                | 1                     | 0                  |                                   |               |                                         |
|          |                  | ✓ NAT Policy                          |                                |                       |                    |                                   |               |                                         |
|          |                  | vsrx-18.2                             |                                | 2                     | 0                  |                                   |               |                                         |
|          |                  |                                       |                                |                       |                    |                                   |               |                                         |
|          |                  |                                       |                                |                       |                    |                                   |               |                                         |
|          |                  |                                       |                                |                       |                    |                                   |               |                                         |
|          |                  |                                       |                                |                       |                    |                                   |               |                                         |
|          |                  | 2 items                               |                                |                       |                    |                                   |               |                                         |
|          |                  | Concel                                |                                |                       |                    |                                   | Ne            |                                         |
|          |                  | Concd                                 |                                |                       |                    |                                   | 12            |                                         |

3. Select the firewall policy vsrx-18.2 (the IPS policy is assigned to this firewall policy).

#### 4. Click Next.

A summary of the configuration changes to be imported is displayed.

| * |                                  | Devices / Security Devices                                    |                                 | Q Unified | JJPS | ✓ △ □ S ?              |
|---|----------------------------------|---------------------------------------------------------------|---------------------------------|-----------|------|------------------------|
|   | Security Devices                 | Import Configuration ®                                        |                                 |           |      |                        |
|   | Device Discovery Secure Fabric > | Summary<br>Review the summary of configuration changes.       |                                 |           |      |                        |
|   | Licenses                         | Managed Services<br>Firewall Policy Rules                     | Firewall Policy JPS Policy Edit |           |      | ietwork More -   Q T : |
|   |                                  | IPS Policy Rules<br>Error Summary<br>Object Conflicts         | 1                               |           |      | sed - Unverifi 🛦 up    |
|   |                                  | Object Connects Object Creation list Object Modification list | 0<br>1<br>0                     |           | 1    | sed - Unverifi 🛦 up    |
|   |                                  | Report<br>Click OK to complete.                               | SummaryReport.zip               |           |      | Display 50 🗸           |
|   |                                  |                                                               |                                 |           |      |                        |
|   |                                  |                                                               |                                 |           |      |                        |
|   |                                  |                                                               |                                 |           |      |                        |
|   |                                  | Cancel                                                        |                                 | Back      | ox   |                        |
|   |                                  |                                                               |                                 |           |      |                        |

5. Click **OK** to import the device configuration.

The Job Details page is displayed. The IPS policy (IPS-Policy-1) is imported along with the firewall policy (vsrx-18.2).

| Security Devices Device Discovery | e Job Details @                                                                                                    |                                                                                                    |
|-----------------------------------|----------------------------------------------------------------------------------------------------|----------------------------------------------------------------------------------------------------|
| Device Discovery                  | Job Details ©                                                                                                    |                                                                                                    |
| Secure Fabric ><br>Licenses       | 1 b     Job Type:     Import     Job State:       Job ID:     1608930     Percent Comp       Job Name:     Import-16089300     Scheduled State       User:     Super     Actual State       Device Assigned Policies varx-18.2 (Finewall Policy)     Image: State | blete: 100%<br>art Time: Wed, 12 Aug 2020 15:45:19 IST<br>Wed, 12 Aug 2020 15:45:58 IST<br>Wed, 12 Aug 2020 15:45:58 IST<br>Wed, 12 Aug 2020 15:45:58 IST<br>Credentials Based - Unverifi∟ ▲ up<br>Credentials Based - Unverifi∟ ▲ up<br>Credentials Based - Unverifi∟ ▲ up |
|                                   | Task Name Status Details                                                                                                    |                                                                                                    |
|                                   | Importing IPS Policy IPS-Policy 1 Success Finished at Wed,                                                                                                    | 12 Aug 2020 15:45:53 IST                                                                                                    |
|                                   | Importing Firewall Policy *vsrx-18.2* Success Finished at Wed,<br>[Deprecated AppFW Config if any in Device will not<br>be imported]                                                                                                    | 12 Aug 2020 15:45:58 IST                                                                                                    |
|                                   | Generating Report Success Finished at Wed,                                                                                                    | 12 Aug 2020 15:45:58 IST                                                                                                    |
|                                   | 3 Rows                                                                                                    |                                                                                                    |
|                                   |                                                                                                    |                                                                                                    |
|                                   |                                                                                                    |                                                                                                    |
|                                   | Importing Firewall Policy *vsrc 18.2* Success Finished at Wed,<br>[Deprecated AppFW Config if any in Device will not<br>be imported]<br>Generating Report Success Finished at Wed,<br><b>3</b> Rows                                                               | 12 Aug 2020 15:45:58 IST<br>12 Aug 2020 15:45:58 IST                                                                                                    |

#### 6. Click OK.

The imported policies are displayed on the IPS Policies page and also in the firewall policy rule.

## **CLI Configuration**

Here is the CLI configuration from the vsrx-18.2 device: set security idp idp-policy IPS-Policy-1 rulebase-ips rule rule1 match from-zone any set security idp idp-policy IPS-Policy-1 rulebase-ips rule rule1 match to-zone any set security idp idp-policy IPS-Policy-1 rulebase-ips rule rule1 match application default set security idp idp-policy IPS-Policy-1 rulebase-ips rule rule1 match attacks predefined-attacks ICMP:INFO:ECHO-REPLY set security idp idp-policy IPS-Policy-1 rulebase-ips rule rule1 then action recommended set security policies global policy rule-one match source-address any set security policies global policy rule-one match application any set security policies global policy rule-one then permit application-services idp-policy IPS-Policy-1

## Verify the Imported Configuration in Security Director

#### Purpose

Let's verify that the device is assigned to the imported firewall policy. You'll see that the device is not assigned to the imported IPS policy on the IPS Policies page.

#### Action

1. Select Configure > IPS Policy > Policies.

The device is not displayed for the imported IPS policy on the IPS Policies page.

|   |                      |     | Configure / IPS | Policy / Po | olicies             |                  |           |         |               |                         | Q      | Unified_IP | S           | ~ 0 | ĘS           | ?   |
|---|----------------------|-----|-----------------|-------------|---------------------|------------------|-----------|---------|---------------|-------------------------|--------|------------|-------------|-----|--------------|-----|
|   | Firewall Policy      | ~   | IFSFU           | incre:      | <b>5</b> 0          |                  |           |         |               |                         |        |            |             |     |              |     |
| ۵ | Unified Policies     |     |                 |             |                     |                  |           |         |               | Publish                 | Update | Locking ~  | More -      | / 6 | 9 7          | 7.  |
|   | Devices              | - 1 |                 |             |                     |                  |           |         |               |                         |        |            |             |     |              |     |
|   | Schedules            |     |                 | Seq.        | Name                |                  | Rules     | Devices | Publish State | Last Modified           | c      | reated By  | Modified By | Do  | main         |     |
| × | Profiles             |     | > POLICIES      | APPLIED BE  | EFORE 'DEVICE SPECI | IFIC POLICIES' ( | 0 policy) |         |               |                         |        |            |             |     |              |     |
| ~ | Templates            | - 1 |                 | PECIFIC POL | ICIES (1 policy)    |                  |           |         |               |                         |        |            |             |     |              |     |
|   | Environment          |     |                 |             | IPS-Policy-1        |                  | 1         |         | Not Published | Wed Aug 12,2020 3:45 PM | si     | iper       | super       | Gk  | bal/Unified_ | IPS |
| ۲ | Application Firewall | ;   | > POLICIES      | APPLIED AF  | FTER 'DEVICE SPECIF | IC POLICIES' (0) | policy)   |         |               |                         |        |            |             |     |              |     |
|   | SSL Profiles         | >   | 1 items         |             |                     |                  |           |         |               |                         |        |            |             |     |              |     |
|   | IPS Policy           | ~   | _               |             |                     |                  |           |         |               |                         |        |            |             |     |              |     |
|   | Policies             | - 1 |                 |             |                     |                  |           |         |               |                         |        |            |             |     |              |     |
|   | Devices              | - 1 |                 |             |                     |                  |           |         |               |                         |        |            |             |     |              |     |
|   | Signatures           | - 1 |                 |             |                     |                  |           |         |               |                         |        |            |             |     |              |     |
|   | Templates            | - 1 |                 |             |                     |                  |           |         |               |                         |        |            |             |     |              |     |
|   | NAT Policy           | >   |                 |             |                     |                  |           |         |               |                         |        |            |             |     |              |     |
|   | UTM Policy           | >   |                 |             |                     |                  |           |         |               |                         |        |            |             |     |              |     |
|   | Application Policy B | - 1 |                 |             |                     |                  |           |         |               |                         |        |            |             |     |              |     |
|   | Threat Prevention    | >   |                 |             |                     |                  |           |         |               |                         |        |            |             |     |              |     |
|   | IPSec VPN            | >   |                 |             |                     |                  |           |         |               |                         |        |            |             |     |              |     |
|   | Shared Objects       | >   |                 |             |                     |                  |           |         |               |                         |        |            |             |     |              |     |
|   | Change Management    | >   | ~               |             |                     |                  |           |         |               |                         |        |            |             |     |              |     |

2. Select Configure > Firewall Policy > Standard Policies.

The imported firewall policy (**vsrx-18.2**) and the assigned device (**vsrx-18.2**) are displayed on the Standard Policies page.

| *<br>* | Firewall Policy 🗸                    | Configure / Frewall Policy / Standard Policies Q Unified_JPS ∨ Δ 𝔅 S ?<br>Standard Policies ⑦                 |
|--------|--------------------------------------|----------------------------------------------------------------------------------------------------|
| 8      | Unified Policies<br>Devices          | Publish Update Global Options Looking V More V + 🖉 🔍 🖓 🗸                                                      |
| -      | Schedules<br>Profiles                | Seq. Name     Rules     Devices     Publish State     Last Modified     Created By     Modified By     Domain |
| *      | Templates                            | POLICIES APPLIED BEFORE 'DEVICE SPECIFIC POLICIES' (0 policy)                                                 |
|        | Environment<br>User Firewall Manag > | vsn-18.2 1 vsn-18.2 Not Published Wed Aug 12,2020 3:45 PM super super Global/Unified_IPS                      |
| ۲      | Application Firewall >               | > POLICIES APPLIED AFTER 'DEVICE SPECIFIC POLICIES' (0 policy)                                                |
|        | SSL Profiles                         | 1 kons                                                                                                    |
|        | IPS Policy ~<br>Policies             |                                                                                                    |
|        | Devices                              |                                                                                                    |
|        | Signatures                           |                                                                                                    |
|        | Templates                            |                                                                                                    |
|        | NAT Policy >                         |                                                                                                    |
|        | UTM Policy >                         |                                                                                                    |
|        | Application Policy B                 |                                                                                                    |
|        | Threat Prevention >                  |                                                                                                    |
|        | IPSec VPN >                          |                                                                                                    |
|        | Shared Objects >                     |                                                                                                    |

3. Click the rules for the vsrx-18.2 firewall policy.

On the firewall policy rules (vsrx-18.2/Rules) page, you'll see the imported IPS policy (IPS-Policy-1) in the Advanced Security column.

|          | Devices                | ~    | Configure / Fire | mail Policy | Standard Pe | Acies          |          |                  |           |         |           |                | Q Unified      | UPS   | ~       |                | 2       |
|----------|------------------------|------|------------------|-------------|-------------|----------------|----------|------------------|-----------|---------|-----------|----------------|----------------|-------|---------|----------------|---------|
|          | Schedules              |      |                  | 0.21        | Dulas       |                |          |                  |           |         |           |                |                |       |         |                |         |
| $\times$ | Profiles               |      | VSFX-1           | 8.27        | Rules       | Edited 2 minut | e(s) ago |                  |           |         |           |                |                |       |         |                |         |
| ~        | Templates              |      |                  |             |             |                |          |                  |           |         |           |                |                |       |         |                |         |
| <u>د</u> | Secure Web Prony       | - 84 |                  |             |             |                |          |                  |           | Publish | Update Sh | ared Objects 👒 | More -         | + / 8 | 1 2 2   | * Q <b>Q</b> . | ÷.      |
| ⊠        | Environment            |      |                  |             |             |                |          |                  |           |         |           |                |                |       |         |                |         |
| -        | User Firewall Manag 3  | >    |                  | Seq.        | HILCO       | Rule Name      | Adva     | nced Security    | Src. Zone | Sec     | Address   | 5              | rc. Expression |       | User ID | End Use        | r Profi |
| 21       | Application Firewall 3 | >    | × 20NE (         | 0 Rufe)     |             |                |          |                  |           |         |           |                |                |       |         |                |         |
| ×.       | SSL Profiles           | >    |                  | L (1 Rule)  |             |                |          |                  |           |         |           |                |                |       |         |                |         |
|          | IPS Policy             | -    | 10               |             | 2.0         |                | -        |                  |           |         | ~         |                |                |       |         |                |         |
| ~        | Policies               |      |                  |             | -           | rule-one       | IPS P    | 20CY             |           |         | × Any     |                |                |       |         |                |         |
| ۳        | Devices                |      |                  |             |             |                | IPS PC   | JUEY: IPS-Policy | -1        |         |           |                |                |       |         |                |         |
|          | Signatures             |      |                  |             |             |                |          |                  |           |         |           |                |                |       |         |                |         |
|          | Templates.             |      |                  |             |             |                |          |                  |           |         |           |                |                |       |         |                |         |
|          | NAT Policy 2           | >    |                  |             |             |                |          |                  |           |         |           |                |                |       |         |                |         |
|          | UTM Policy 2           | >    |                  |             |             |                |          |                  |           |         |           |                |                |       |         |                |         |
|          | Application Policy B   |      |                  |             |             |                |          |                  |           |         |           |                |                |       |         |                |         |
|          | Threat Prevention      | >    |                  |             |             |                |          |                  |           |         |           |                |                |       |         |                |         |
|          | IPSec VPN              | , I  |                  |             |             |                |          |                  |           |         |           |                |                |       |         |                |         |
|          | Insights 3             | >    |                  |             |             |                |          |                  |           |         |           |                |                |       |         |                |         |
|          | Shared Objects         | >    |                  |             |             |                |          |                  |           |         |           |                |                |       |         |                |         |
|          | Change Management      | >    |                  |             |             |                |          |                  |           |         |           |                |                |       |         |                |         |
|          | Guided Setup           | >    |                  |             |             |                |          |                  |           |         |           |                |                |       |         |                |         |
|          |                        | - 11 |                  |             |             |                |          |                  |           |         |           |                |                |       |         |                |         |
|          |                        |      |                  |             |             |                |          |                  |           |         |           |                |                |       |         |                |         |

**NOTE:** If a device runs Junos OS Release 18.2 or later and has deprecated active-idp policy CLI, Junos Space Security Director imports the IPS policy and assigns it to all firewall policy rules with IPS ON.

#### WHAT'S NEXT

To learn more about IPS features, see Junos Space Security Director User Guide.

# Use Case 3: Configure Certificate-Based Authentication in Policy Enforcer

#### SUMMARY

Users typically gain access to resources from an application or system on the basis of their username and password. You can also use certificates to authenticate and authorize sessions among various servers and users. Only one authentication mode is supported at a time and all users are authenticated using the selected authentication mode. In this use case, you'll learn how to configure certificate-based authentication for a Policy Enforcer user.

#### IN THIS SECTION

| Benefits   20                                                                               |
|---------------------------------------------------------------------------------------------|
| Before You Begin   20                                                                       |
| Overview   20                                                                               |
| Generate SSL certificates   21                                                              |
| Upload the CA Certificate   24                                                              |
| Upload the User Certificate   25                                                            |
| Upload X.509 Certificate File in Policy Enforcer   26                                       |
| Configure the Web Browser Settings   27                                                     |
| Change the User Authentication Mode to<br>Certificate-Based Authentication Mode   <b>29</b> |
| Verify the Certificate-Based Authentication Mode   30                                       |
| Troubleshoot Authentication Issues   31                                                     |
|                                                                                             |

## Benefits

Certificate-based authentication over a Secure Sockets Layer (SSL) connection is the most secure type of authentication.

## **Before You Begin**

- Install Junos Space Security Director. See Junos Space Security Director Installation and Upgrade Guide.
- Install and configure Policy Enforcer virtual machine, see Policy Enforcer Installation Overview.
- Generate X.509 certificates, and make sure that the user certificates are available on your local machine. See "Generate SSL certificates" on page 21.

NOTE: Only mandatory fields and other required fields are included in the procedures in this use case.

## Overview

Starting in Policy Enforcer Release 20.1R1, you can enable certificate-based authentication for the Policy Enforcer user.

The following topology shows Policy Enforcer configured in Junos Space Security Director. The user can configure certificate-based authentication mode and use certificates to gain access to the application.

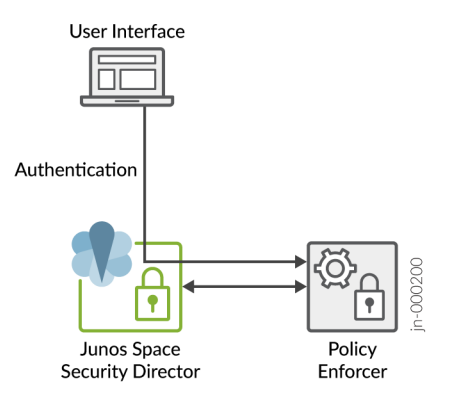

### **Generate SSL certificates**

#### IN THIS SECTION

- Generate a CA certificate | 21
- Generate Client SSL certificates | 22
- Copy the Certificates from the Linux Server to Your Local Machine | 24

Let's learn how to generate a certification authority (CA) certificate, generate a client certificate and a private key for the SSL client, and then convert the client certificate and private key to Personal Information Exchange-pkcs#12 format for use by web browsers.

#### Generate a CA certificate

- 1. Log in to the Linux server.
- 2. Run the following command:

openssl req -newkey rsa:4096 -keyform PEM -keyout ca.key -x509 -days 3650 -outform PEM -out ca.cer

3. Enter the PEM passphrase, for example: 1234.

You'll need this passphrase while you generate client certificates.

- 4. Enter the following details, for example:
  - Country Name: IN
  - State or Province name: KAR
  - Locality Name: BAN
  - Organization Name: Juniper
  - Organization Unit Name: space
  - Common Name: space\_user

The certificate is issued by this name.

• Email Address: example@juniper.com

ot@nm-apps-ip26 ~]# openssl req -newkey rsa:4096 -keyform PEM -keyout ca.key x509 -days 3650 -outform PEM -out ca.cer enerating a 4096 bit RSA private key writing new private key to 'ca.key' Inter PEM pass phrase: Verifying - Enter PEM pass phrase: (ou are about to be asked to enter information that will be incorporated into your certificate request. What you are about to enter is what is called a Distinguished Name or a DN. or some fields there will be a default value, If you enter '.', the field will be left blank. Country Name (2 letter code) [XX]:IN State or Province Name (full name) []]KAR Locality Name (eg, city) [Default City]:BAN Organization Name (eg, company) [Default Company Ltd]: Juniper Organizational Unit Name (eg, section) []:space ommon Name (eg, your name or your server's hostname) []:space\_user mail Address []:example@juniper.com root@nm-apps-ip26 ~]#

#### The CA certificate is generated.

-rw-r--r-- 1 root root 2094 Jan 29 00:11 ca.cer -rw-r--r-- 1 root root 3394 Jan 29 00:11 ca.key

#### **Generate Client SSL certificates**

- 1. Log in to the Linux server.
- Run the following command to generate a private key for the SSL client, for example: client1.key.
   openssl genrsa -out client1.key 4096
- 3. Run the following command to generate the certificate request, for example: client1.req.

#### openssl req -new -key client1.key -out client1.req

- 4. Enter the following details for client1, for example:
  - Country Name: IN
  - State or Province name: KAR
  - Locality Name: BAN
  - Organization Name: Juniper
  - Organization Unit Name: space
  - Common Name: space\_user1

The certificate is issued by this name.

- Email Address: example1@juniper.com
- 5. Enter the challenge password, for example: **12345**.

6. Run the following command to issue the client certificate using the certificate request and the CA key, for example: client1.cer.

openssl x509 -req -in client1.req -CA ca.cer -CAkey ca.key -set\_serial 101 -extensions client1 -days 365 -outform PEM -out client1.cer

- 7. Enter the passphrase for the ca.key as **1234**. This must be the same passphrase that you provided while creating the CA certificate in Step 3.
- 8. Run the following command to convert the client certificate and private key to pkcs#12 format for use by web browsers, for example: **client1.p12** (Personal Information Exchange file type).

#### openssl pkcs12 -export -inkey client1.key -in client1.cer -out client1.p12

9. Enter the export password, for example **123456**.

You'll need this password to import the certificate to the web browser.

The following certificates are generated:

| AL 11 AL AL |      |      |      | OF THE R |    | · · · · · | CONTRACT NOT |   |
|-------------|------|------|------|----------|----|-----------|--------------|---|
| -rw-rr      | root | root | 2094 |          | 29 | 00:11     | ca.cer       |   |
| -rw-rr      | root | root | 3394 | Jan      | 29 | 00:11     | ca.key       |   |
| -rw-rr      | root | root | 1968 | Jan      | 29 | 00:16     | client1.cer  |   |
| -rw-rr      | root | root | 3243 | Jan      | 29 | 00:14     | client1.key  |   |
| -rw-rr      | root | root | 4165 | Jan      | 29 | 00:17     | client1.p12  |   |
| -rw-rr      | root | root | 1813 | Jan      | 29 | 00:16     | client1.req  | I |
|             |      |      |      |          |    |           |              |   |

Similarly, generate client2.cer, client2.key, and client2.p12 certificates with the following details, for example:

- Country Name: IN
- State or Province name: KAR
- Locality Name: BAN
- Organization Name: Juniper
- Organization Unit Name: space
- Common Name: space\_user2

The certificate is issued by this name.

• Email Address: example2@juniper.com

**NOTE:** In this example, we will use the generated **client1** certificates for the Junos Space user (**user1**) and **client2** certificates for the Policy Enforcer user (**pe\_user**).

#### Copy the Certificates from the Linux Server to Your Local Machine

- Log in to the WinSCP client to copy the certificates that you generated from the Linux server to your local machine.
   You can use any file transfer protocol client.
- 2. Select the file protocol as **SFTP**.
- 3. Enter the hostname of the Linux server, username, and password, and click Login.
- 4. Select the certificate files that you generated in the Linux server, and copy the files to the preferred location on your local machine.

## Upload the CA Certificate

Let's upload the CA certificate or the root certificate to verify user certificates. The private key of the root certificate is used to sign the user certificates, which then inherits the trustworthiness of the root certificate.

To upload a CA certificate:

- 1. Log in to Junos Space Network Management Platform.
- 2. Select Administration > CA/CRL Certificates.

The CA CRL Certificates page is displayed.

3. Click the arrow next to the + icon, and select X.509 CA Certificate.

The Upload X.509 CA Certificate File page is displayed.

4. Browse the X.509 CA certificate file (for example: **ca.cer**) from your local machine that you generated in "Generate SSL certificates" on page 21.

| Applications                                                      | Administration > CA/CRL Certificates |             |                      |                    |                 |  |
|-------------------------------------------------------------------|--------------------------------------|-------------|----------------------|--------------------|-----------------|--|
| Network Management Platform                                       |                                      | CA/CRL C    |                      |                    |                 |  |
| Devices     Devices                                               |                                      | <b>⊙</b> •⊖ |                      |                    |                 |  |
| B CLI Configlets                                                  |                                      | Disting     | juished Name         | Certification Type | Expiration Time |  |
| Images and Scripts     Reports                                    |                                      | Upload X    | .509 CA Certificate  |                    |                 |  |
| Network Monitoring     Configuration Files                        |                                      | X.509       | CA Certificate File: | ca.cer             | Browse          |  |
| B Jobs                                                            |                                      |             | _                    |                    |                 |  |
| Audit Logs                                                        |                                      |             | Up                   | cancel             |                 |  |
| Administration  Fabric                                            |                                      |             |                      |                    |                 |  |
| <ul> <li>Database Backup and Restore</li> <li>Licenses</li> </ul> |                                      |             |                      |                    |                 |  |
| Applications     Snace Troubleshooting                            |                                      |             |                      |                    |                 |  |
| Platform Certificate                                              |                                      |             |                      |                    |                 |  |
| - Authentication Servers                                          |                                      |             |                      |                    |                 |  |

#### 5. Click Upload.

A success message is displayed after you upload the valid certificate. You can view the CA certificate details on the CA/CRL Certificates page.

## Upload the User Certificate

Let's upload user certificates to authenticate the Junos Space user by using certificate-based authentication. You need to upload the corresponding certificate for each user for the Junos Space server to authenticate the user. To create a user in Junos Space Network Management Platform, see Create Users in Junos Space Network Management Platform.

To upload the user certificate for an existing user, for example user1:

- 1. Log in to Junos Space Network Management Platform.
- 2. Select Role Based Access Control > User Accounts.

The User Accounts page is displayed.

3. Right-click the Junos Space user, for example: user1, and select Modify User.

The Modify User page for user1 is displayed.

- 4. In the X509 Cert File field, browse the X.509 certificate file (for example: **client1.cer**) from your local machine that you generated in "Generate SSL certificates" on page 21.
- 5. Click Upload.

A success message is displayed.

## Upload X.509 Certificate File in Policy Enforcer

After you configure Policy Enforcer, a new user called pe\_user is created. You must add X.509 certificate for the pe\_user for seamless certificate-based authentication. Policy Enforcer authenticates with Junos Space Security Director and Junos Space Network Management Platform using certificates in the certificate-based authentication mode.

1. Log in to Junos Space Security Director.

#### 2. Select Administration > Policy Enforcer > Settings.

The Settings page is displayed.

#### 3. Enable Certificate Based Authentication.

This provides seamless operation when Junos Space Network Management Platform user switches to certificate-based authentication mode.

|                        |        | Administration / Policy Enforcer / \$  | ettings                                                |         |                                                           |
|------------------------|--------|----------------------------------------|--------------------------------------------------------|---------|-----------------------------------------------------------|
| My Profile             |        | Settings ©                             |                                                        |         |                                                           |
| Users & Roles          | >      | The Policy Enforcer Space AP           | N user (pe. user) password is currently valid. It will | expire  | t on 1970-01-01.                                          |
| Logging Management     | >      |                                        |                                                        |         |                                                           |
| Monitor Settings       |        | The Policy Enforcer is active          |                                                        |         |                                                           |
| Signature Database     |        | It is configured with version          | 2000.01                                                |         |                                                           |
| License Management     | >      |                                        |                                                        |         |                                                           |
| Policy Enforcer        | $\sim$ | IP Address*                            | 10.26Re34%                                             |         |                                                           |
| Settings<br>Connectors |        | Username*                              | admin                                                  |         |                                                           |
| Backup and restore     |        | Password*                              |                                                        |         |                                                           |
| NSM Migration          |        | If you are planning to use certificate | based authentication later, enable the following to    | iggle I | button to upload certificate and key for Policy Enforcer. |
| Policy Sync Settings   |        | Certificate Based Authen ③             |                                                        |         |                                                           |
| Insights Management    | >      | X509Certificate File (2)               | client2.cer                                            |         | Browse                                                    |
|                        |        | X509Certificate Key File 🕐             | client2.key                                            |         | Browse                                                    |
|                        |        | ATP Cloud Configuration 🕐              | ATP Cloud/JATP with Juniper Connected Sec              | ~       |                                                           |
|                        |        | Configure polling timers to discover   | hasts in your network                                  |         |                                                           |
|                        |        | Poll Network wide endpo * 🕐            | 24                                                     | ÷       | hours                                                     |
|                        |        | Poll Site wide endpoints* 🕐            | 5                                                      | ÷       | mins                                                      |
|                        |        | Enablie purge to delete old feeds da   | ta. You can set the purge History to determine how     | v man   | ry days of feeds history to be stored in Policy Enforcer. |
|                        |        | Enable Feeds Purge 🕐                   | 0                                                      |         |                                                           |
|                        |        |                                        | OK Reset                                               |         |                                                           |

- 4. Browse the X509 certificate file, for example: **client2.cer**, and X509 certificate key file, for example: **client2.key** that you generated in "Generate SSL certificates" on page 21.
- 5. Click OK.

After uploading the certificates on the Settings Page, navigate to Junos Space Network Management Platform, select **User > Role Based Access control > User Accounts**. Right-click the pe\_user, and select **Modify User**. Here, you can view

#### the certificate details uploaded for the pe\_user.

| Applications 帐              | Role Based Access Control > User Acc | ounts > Modify User                                      |   |
|-----------------------------|--------------------------------------|----------------------------------------------------------|---|
| Network Management Platform | Modify User: pe_user                 |                                                          |   |
| B Devices                   | General                              |                                                          |   |
| Device Templates            |                                      |                                                          |   |
| CLI Configlets              | Login ID:                            | pe_user                                                  |   |
| Images and Scripts          | First Name:                          | Policy                                                   |   |
| Reports                     | Last Name:                           | Falseer                                                  |   |
| Network Monitoring          | Cast Name.                           | Enforcer                                                 |   |
| Configuration Files         | Email:                               |                                                          |   |
| 😠 Jobs                      |                                      | Use global settings                                      |   |
| Role Based Access Control   | Maximum concurrent UI sessions:      | 5                                                        | 0 |
| -User Accounts              | Automatic logout after inactivity:   | Vise Global Settings                                     | - |
| Roles                       | rate logot and locally.              |                                                          | ~ |
| Domains                     |                                      | 0                                                        |   |
| -Remote Profiles            |                                      |                                                          |   |
| -API ACCESS PIDILES         | Image File:                          | Browse                                                   |   |
| Liser Groups                |                                      |                                                          |   |
| P Audit Loos                |                                      | Upload                                                   |   |
| Administration              |                                      |                                                          |   |
|                             | Cert Subject Name:                   | EMAILADDRESS=example2@juniper.com, CN=space_user2, OU=Sj |   |
|                             |                                      | <                                                        |   |
|                             |                                      | Stree .                                                  |   |
|                             |                                      | Clear                                                    |   |
|                             | X509 Cert File:                      | Browse                                                   |   |
|                             |                                      |                                                          |   |
|                             |                                      | Upload                                                   |   |
|                             |                                      |                                                          |   |

## Configure the Web Browser Settings

You must import the Personal Information Exchange-pkcs#12 file type certificate uploaded to the Junos Space user (**user1**) on all the supported web browser settings page. In this example, let's upload the **client1.p12** on Google Chrome to enable certificate-based authentication.

1. Open the Google Chrome web browser.

NOTE: You can use any supported web browser.

- 2. Click on the ellipsis icon on the top-right corner of the web browser, and select Settings.
- 3. Select Security and Privacy.

The Security and Privacy page is displayed.

4. Select Security.

The Security page is displayed.

5. Select Manage Certificates.

The Certificates page is displayed.

#### 6. Click Import.

The Certificate Import Wizard is displayed.

| 7. | Browse the personal | information | file type, for | r example: <b>client1.p12</b> . |  |
|----|---------------------|-------------|----------------|---------------------------------|--|
|----|---------------------|-------------|----------------|---------------------------------|--|

| <ul> <li>Ertificate Import Wizard</li> </ul>                |                               |
|-------------------------------------------------------------|-------------------------------|
| File to Import                                              |                               |
| Specify the file you want to import.                        |                               |
| <u>F</u> ile name:                                          |                               |
| C:\Users\Desktop\Cert1\dient1.p12                           | Browse                        |
| Note: More than one certificate can be stored in a single f | ile in the following formats: |
| Personal Information Exchange- PKCS #12 (.PFX,.P12)         |                               |
| Cryptographic Message Syntax Standard- PKCS #7 Cer          | tificates (.P7B)              |
| Microsoft Serialized Certificate Store (.SST)               |                               |
|                                                             |                               |
|                                                             |                               |
|                                                             |                               |
|                                                             |                               |
|                                                             |                               |
|                                                             |                               |
|                                                             | Next                          |

You must select the personal information file type of the same certificate that you selected for the Junos Space Network Management Platform user (**user1**) as in "Upload the User Certificate" on page 25.

- 8. Click Next.
- 9. Enter the password for the private key as **123456**. You must use the same password that you provided in Step 9 while creating the client1 certificates.
- 10. Browse the location to store the certificate.

A summary of certificate details is displayed.

11. Click Finish.

 $\times$ 

A pop-up is displayed confirming the import of new private exchange key.

#### 12. Click OK.

A success message is displayed and the certificate is added to your web browser settings.

| Certificates |                |             |                       |                   |           |                              | ×              |
|--------------|----------------|-------------|-----------------------|-------------------|-----------|------------------------------|----------------|
| Intended pu  | urpose:        | <all></all> |                       |                   |           |                              | ~              |
| Personal     | Other Peop     | le Inte     | rmediate Certifica    | tion Authorities  | Tru       | isted Root Ce                | ertification 1 |
| Issued       | To<br>re_user1 | I:<br>Sj    | ssued By<br>pace_user | Expirat<br>1/29/2 | io<br>023 | Friendly Na<br><none></none> | me             |
|              |                |             |                       |                   |           |                              |                |
|              |                |             |                       |                   |           |                              |                |
| Import       | . Exp          | ort         | Remove                |                   |           |                              | Advanced       |
| Certificate  | e intended p   | urposes     |                       |                   |           |                              | View           |
|              |                |             |                       |                   |           |                              | VIEW           |
|              |                |             |                       |                   |           |                              | Close          |

## Change the User Authentication Mode to Certificate-Based Authentication Mode

Now let's change the authentication mode from password-based to complete certificate-based for users to get authenticated on the basis of their certificates.

- 1. Log in to Junos Space Network Management Platform.
- 2. Select Administration > Application.
- 3. Right-click Network Management Platform, and select Modify Application Settings.

The Modify Network Management Platform Settings page is displayed.

4. Select User.

The User page is displayed.

5. Select the Use X509 Certificate Complete Certificate option as the authentication mode.

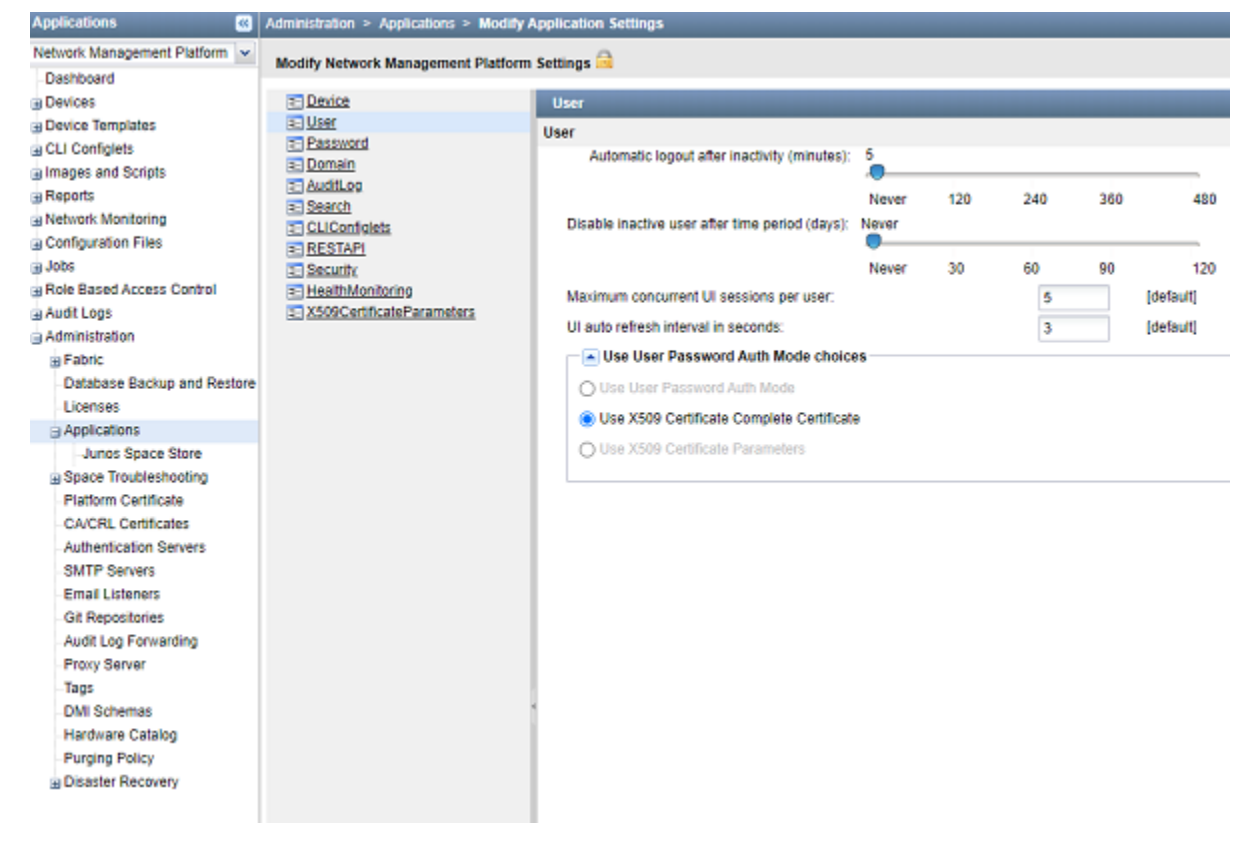

The Change Summary page is displayed.

6. Click Confirm to enable the certificate-based authentication.

When you change the authentication mode, all existing user sessions, except that of the current administrator who is changing the authentication mode, are automatically terminated and the users are forced to log out.

## Verify the Certificate-Based Authentication Mode

#### Purpose

Let's verify that you can log in to Junos Space Network Management Platform using certificates.

#### Action

1. Access the Junos Space Network Management Platform application.

The following pop-up is displayed.

| ciect a certificate          |                                |        |        |
|------------------------------|--------------------------------|--------|--------|
| elect a certificate to authe | nticate yourself to 10.2000000 | 745    |        |
| Subject                      | Issuer                         | Serial |        |
| space_user1                  | space_user                     | 65     |        |
|                              |                                |        |        |
|                              |                                |        |        |
|                              |                                |        |        |
|                              |                                |        |        |
| Certificate information      |                                | ок     | Cancel |

2. Click OK.

The Security Page is displayed.

3. Click Allow.

The user1 is logged in to the Junos Space Network Management application without providing any username and password.

## **Troubleshoot Authentication Issues**

#### Problem

Description: You must follow all the steps in the previous sections to enable certificate-based authentication. However, if you are restricted from logging in by using certificate-based authentication mode, then you can change the authentication mode to password-based from the CLI.

#### Solution

To change the authentication mode to password-based authentication from the CLI:

- 1. Log in to the CLI of the Junos Space server VIP node.
- 2. Navigate to the following directory: /var/www/cgi-bin.
- 3. Type the following command:

#### ./setSpaceAuthMode password-based

The authentication mode is changed to password-based, and you can login with the username and password.

Juniper Networks, the Juniper Networks logo, Juniper, and Junos are registered trademarks of Juniper Networks, Inc. in the United States and other countries. All other trademarks, service marks, registered marks, or registered service marks are the property of their respective owners. Juniper Networks assumes no responsibility for any inaccuracies in this document. Juniper Networks reserves the right to change, modify, transfer, or otherwise revise this publication without notice. Copyright © 2022 Juniper Networks, Inc. All rights reserved. .